Hänvisningsstödet

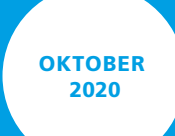

## ANVÄNDARGUIDE Hänvisningsstödet

Användarguiden visar hur Hänvisningsstödet är uppbyggt och är ett komplement till e-utbildningen

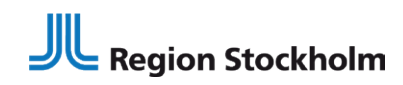

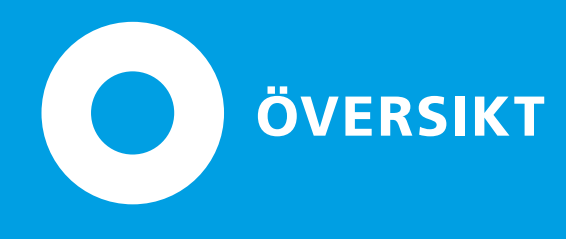

Region Stockholm

#### Så fungerar Hänvisningsstödet

Hänvisningsstödet är regionens gemensamma rutin för enhetlig, tydlig och patientsäker hänvisning. Beslutsstödet hjälper dig att hänvisa till rätt vårdform utifrån patientens symtom. Hänvisningsstödet ska användas vid patientens första kontakt med vården innan diagnos är ställd. **Stödet är ett komplement till din egen kliniska bedömning.** 

Innan du använder Hänvisningsstödet behöver du gå e-utbildningen om att bedöma och hänvisa på Lärtorget. Den här användarguiden är ett komplement till den utbildningen.

#### Tips

Använd gärna Hänvisningsstödet som argument när du motiverar patienten att söka till rätt vårdform.

| <b>1</b> _ Vilka symtom har patienten?                                                                                                    | <b>2.</b> Hur snabbt behöver patienten vård?                                                                                                    | <b>3.</b> Vilken vårdform gäller för aktuellt symtom/brådskegrad?                                                                                                    | <b>4</b> _ Hitta vårdgivare                                                                                                    |
|----------------------------------------------------------------------------------------------------|----------------------------------------------------------------------------------------------------|----------------------------------------------------------------------------------------------------|----------------------------------------------------------------------------------------------------|
| På startsidan kan du söka i fritext eller navigera bland kontaktorsaker för att hitta lämpligt symtom utifrån patientens besvär.     Image: Startside in the startside interventens interventens besvär.     Image: Startside interventens besvär.     Image: Startside interventens besvär.     Image: Startside interventens besvär.     Image: Startside interventens besvär.     Image: Startside interventens besvär.     Image: Startside interventens besvär.     Image: Startside interventens besvär.     Image: Startside interventens besvär.    Image: Startside interventens besvär.   Image: Startside interventens besvär.   Image: Startside interventens besvär. Image: Startside interventens besvär. Image: Startside interventens                                                                                                    | Symtomen är samlade under en sökorsak.<br>Symtomen är sedan grupperade efter brådske-<br>grad som anger hur snabbt patienten behöver<br>träffa någon i vården.                                                                                                    | Hänvisningsstödets över 2 000 symtom är<br>kopplade till de vårdformer som har avtal<br>med landstinget.<br>Välj den vårdform som rekommenderas i<br>första hand och därefter i fallande ordning. | När du klickar på en vårdform länkas du till         1177.se där alla vårdgivare inom vårdformen vårdformen |
| Hänvisningsstödet<br>- hjälper vårdgivare hanvisa rätt i vården                                                                                                    | Skyndsamt O<br>Farsanåra v                                                                                                    |                                                                                                    | Natal Langer         Amage 1000           Calability         Statubility           Database         Amage 1000           Statubility         Statubility           Natal Nation         Amage 1000           Natal Nation         Amage 1000                                                                                                    |
| Sók snihoul<br>Q. Bok symbon<br>Kutatuole                                                                                                    | Nirmaste dygnet:     Image: Comparison of the advance of the advance o |                                                                                                    | Consistent of Sections                                                                                                    |
| Kontaktorsaker<br>Alogenahoskologi<br>Buda Switch<br>Buda Switch<br>Ban Kontaktor<br>Ban Kontaktor<br>Ban Ko | Varlag nämasfe liden O<br>Aartonmande Noer -                                                                                                    |                                                                                                    |                                                                                                    |

**1 ATT SÖKA SYMTOM** 

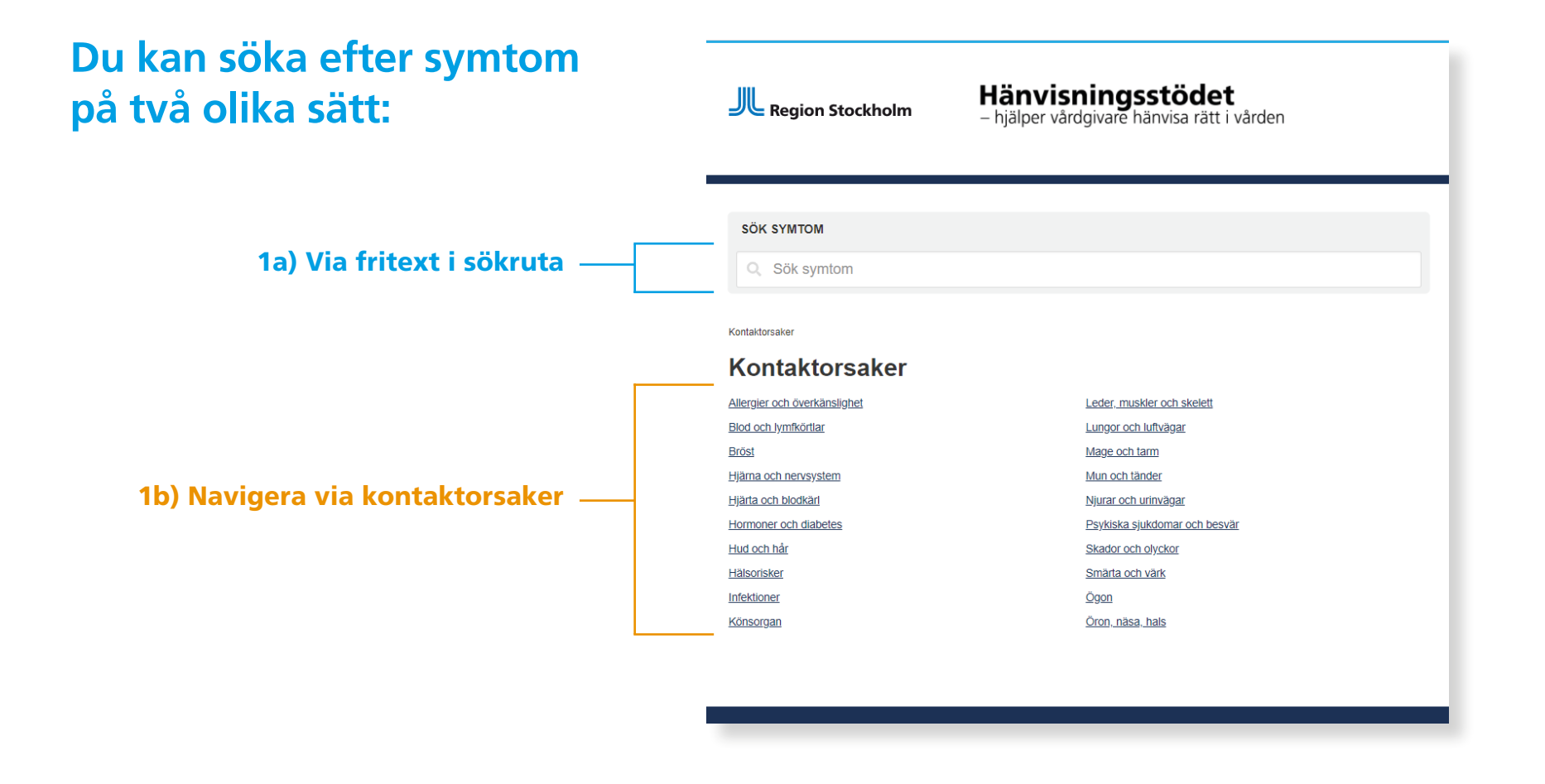

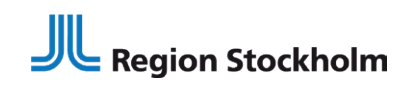

**1a** SÖKNING VIA FRITEXT

**Börja skriva i sökrutan** så får du förslag på sökorsaker och symtom som matchar ditt sökord.

| Region Stockholm                                                 | Hänvisningsstödet<br>– hjälper vårdgivare hänvisa rätt i vården                    |
|------------------------------------------------------------------|------------------------------------------------------------------------------------|
| SÖK SYMTOM                                                       |                                                                                    |
| Q Sök symtom                                                     |                                                                                    |
|                                                                  | 7                                                                                  |
| Aktuellt                                                         |                                                                                    |
| Hänvisningsstödet har ny de<br>Publicerat: 2020-09-28. kt: 10-22 | sign                                                                               |
| Stödet har ett nytt grafiskt utseende och h<br><u>Läs mer</u>    | ar tillgänglighetsanpassats. Symtomraderna har nu mer detaljerad versionshistorik. |
|                                                                  |                                                                                    |
|                                                                  |                                                                                    |
|                                                                  |                                                                                    |
| Hänvisningsstödet 2.0.0                                          | ☆ Startsida                                                                        |
| Hälso- och sjukvårdsförvaltningen                                | Kontaktorsaker                                                                     |
| E-post: hanvisning.hsf@sll.se                                    | Instruktioner                                                                      |
|                                                                  | Om Hänvisningsstödet                                                               |
|                                                                  |                                                                                    |

Välj det alternativ som bäst matchar det du söker och du länkas vidare till vald sökorsak.

#### Region Stockholm

Hänvisningsstödet – hjälper vårdgivare hänvisa rätt i vården

| SOK SYMTOM                              |   |  |  |
|-----------------------------------------|---|--|--|
| Q, flanksmärta                          |   |  |  |
| Antal dokument som matchar sökningen: 4 |   |  |  |
| Jrinvägsbesvär - kvinna                 |   |  |  |
| Jrinvägsbesvär - man                    |   |  |  |
| Jrinvägsbesvär - barn                   |   |  |  |
| Feber - vuxen                           | Ο |  |  |
|                                         |   |  |  |

#### **Tips**

Ha gärna flera flikar öppna i din webbläsare så du kan jämföra symtom under olika sökorsaker.

#### Välj lämpligt symtom inom sökorsaken.

- Du kan välja att läsa mer information om respektive symtom genom att klicka på raden.
- Du kan även jämföra symtom genom att "fälla ut" flera symtom samtidigt.

| sgledande vid bedomning av feber är främst allmänfillståndet.<br>nnat att ta hänsyn till är om man nyligen vistats utomlands, pågående epidemier samt aktuellt va | ccinationsstatus. |
|----------------------------------------------------------------------------------------------------|-------------------|
| Omgående                                                                                                    | 0                 |
| Påverkat allmäntillstånd eller feber med vissa andra symtom                                                                                                    | ~                 |
| Nedsatt immunförsvar eller allvarlig grundsjukdom                                                                                                    | *                 |
| Feber med huvudvärk eller muskelvärk efter resa i tropiskt område                                                                                                 | *                 |
| Påverkat allmäntillstånd eller andningssvårigheter vid känd eller misstankt covid-19                                                                              | •                 |
| Skyndsamt                                                                                                    | 0                 |
| Flanksmärta                                                                                                    | ~                 |

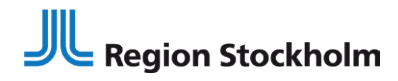

NAVIGERA VIA KONTAKTORSAK

#### Hänvisningsstödet

Klicka på den kontaktorsak som passar

| bäst utifrån ditt sa | ntal med patienten. |
|----------------------|---------------------|
|----------------------|---------------------|

b

| Region Stockholm                                                                                   | Hänvisningsstödet<br>– hjälper vårdgivare hänvisa rätt i vården                                                            |
|----------------------------------------------------------------------------------------------------|----------------------------------------------------------------------------------------------------|
| SÖK SYMTOM                                                                                         |                                                                                                    |
| Q Sök symtom                                                                                       |                                                                                                    |
| Veninidaenia                                                                                       |                                                                                                    |
| Kontaktorsaker                                                                                     |                                                                                                    |
|                                                                                                    | Loder mulder och skalett                                                                                                   |
| Blod och lymfkörtlar                                                                               | Level, masker our skerell                                                                                                  |
| Bröst                                                                                              | Mage och tarm                                                                                                    |
|                                                                                                    |                                                                                                    |
| Hjärna och nervsystem                                                                              | Mun och tänder                                                                                                    |
| Hjärna och nervsystem<br>Hjärta och blodkärl                                                       | <u>Mun och tänder</u><br>Njurar och urinvägar                                                                              |
| Hjärna och nervsystem<br>Hjärta och blodkärl<br>Hormoner och diabetes                              | Mun och tänder<br>Njurar och urinvägar<br>Psykiska sjukdomar och besvär                                                    |
| Hjana och nervsystem<br>Hjärta och blodkärl<br>Hormoner och diabetes<br>Hud och hår                | Mun.cch.tander<br>Njurat.cch.utins/apar<br>Psydatas.sjutkomar.cch.besvar<br>Stadoto.cch.dykkor                             |
| Hjäma och nervsystem<br>Hjärta och blodkäri<br>Hormoner och diabetes<br>Hud och hår<br>Hälsorisker | Mun och tänder<br>Niurat och urtinvägar<br>Psykiska sjukkomar och bervär<br>Skädor och okykor<br>Smärta och värk           |
| Hjämä och hervsystem<br>Hiata och blokkart<br>Hormoner och diabetes<br>Hälsorisker<br>Intektioner  | Mun och tänder<br>Njurar och urtinvägar<br>Psykliska sjukdomar och beavär<br>Skador och olyckor<br>Smärta och värk<br>Ögan |

Välj lämplig sökorsak bland de som finns under kontaktorsaken.

| Region Stockholm                                                   | Hänvisningsstödet<br>– hjälper vårdgivare hänvisa rätt i vården |
|--------------------------------------------------------------------|-----------------------------------------------------------------|
| SÖK SYMTOM                                                         |                                                                 |
| Kontlaktorsaker / Infektioner<br>Infektioner<br>Böld<br>Esber_barr | Feber - vuxen<br>Mask                                           |

**Tips** 

Ha gärna flera flikar öppna i din webbläsare så du kan jämföra symtom under olika sökorsaker.

#### Välj lämpligt symtom inom sökorsaken.

- Du kan välja att läsa mer information om respektive symtom genom att klicka på raden.
- Du kan även jämföra symtom genom att "fälla ut" flera symtom samtidigt.

| Region Stockholm                                                                                                    | Hänvisningsstödet<br>– hjälper vårdgivare hänvisa rätt i vården                                                                                                    |                    |
|----------------------------------------------------------------------------------------------------|----------------------------------------------------------------------------------------------------|--------------------|
| ок зумтом                                                                                                    |                                                                                                    |                    |
| Q. Sök symtom                                                                                                    |                                                                                                    |                    |
| tetorater / Intestioner / Feber-vuren                                                                                                    |                                                                                                    |                    |
| /ägledande vid bedömning av feber<br>Annat att ta hänsyn till är om man m                                                                                                    | ar främst allmäntillsfändet.<br>Vilgen vistats utomlands, pägäende epidemier samt aktuellt vaccin                                                                              | ationsstatus.      |
| /agledande vid bedömning av feber<br>Annat att ta hänsyn till är om man n<br>Omgående                                                                                                    | är främst allmäntliktändet.<br>Vigen vistats utomänds, pägälende epidemier samt aktuellt vaccin                                                                                | ationsstatus.<br>0 |
| /ägledande vid bedomning av febe<br>Innat att ta hänsyn till är om man m<br>Omgående<br>Påverkat alimantilistånd eller febe                                                                               | r är främst allmäntillständet.<br>Virgen vistats utomänds, pågående epstemier samt aktuelt vaccon<br>med vissa andra symtom                                                    | ationsstatus.<br>O |
| /ägiledande vid bedomning av feber<br>Annat att ta hänsyn till är om man m<br>Omgående<br>Påverkat allmantilistånd eller febe<br>Nedsatt immunförsvar eller atlvarli                                      | ar hämst almäntilständet.<br>Viljeen vistats uomiandis, pilgälende epidemier samt aktuelt vacon<br>r med vissa andra symtom<br>g gundsjuktom                                   | ationsstatus.      |
| Vajledande vid bedomming av feber<br>Jonat att ta hänsyn till är om man in<br>Omgående<br>Påverkat allmäntlistalnd eller febe<br>Nedsatt immuntförsvar eller allvartt<br>Feber med huvudnisk eller musike | ar transt almantistandet.<br>Vigen visata utomänds, pägäende epidemier samt aksuelt vaccin<br>r med vissa andra symtom<br>g grundsjuktom<br>Ivaik efter resa i tuopiakt område | ationsstatus.      |

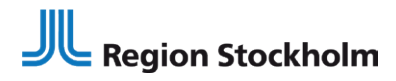

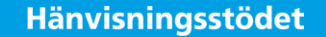

# 2 VÄLJ SYMTOM

## För varje symtom finns en text som beskriver symtomet och information om hur snabbt patienten bör träffa någon i vården.

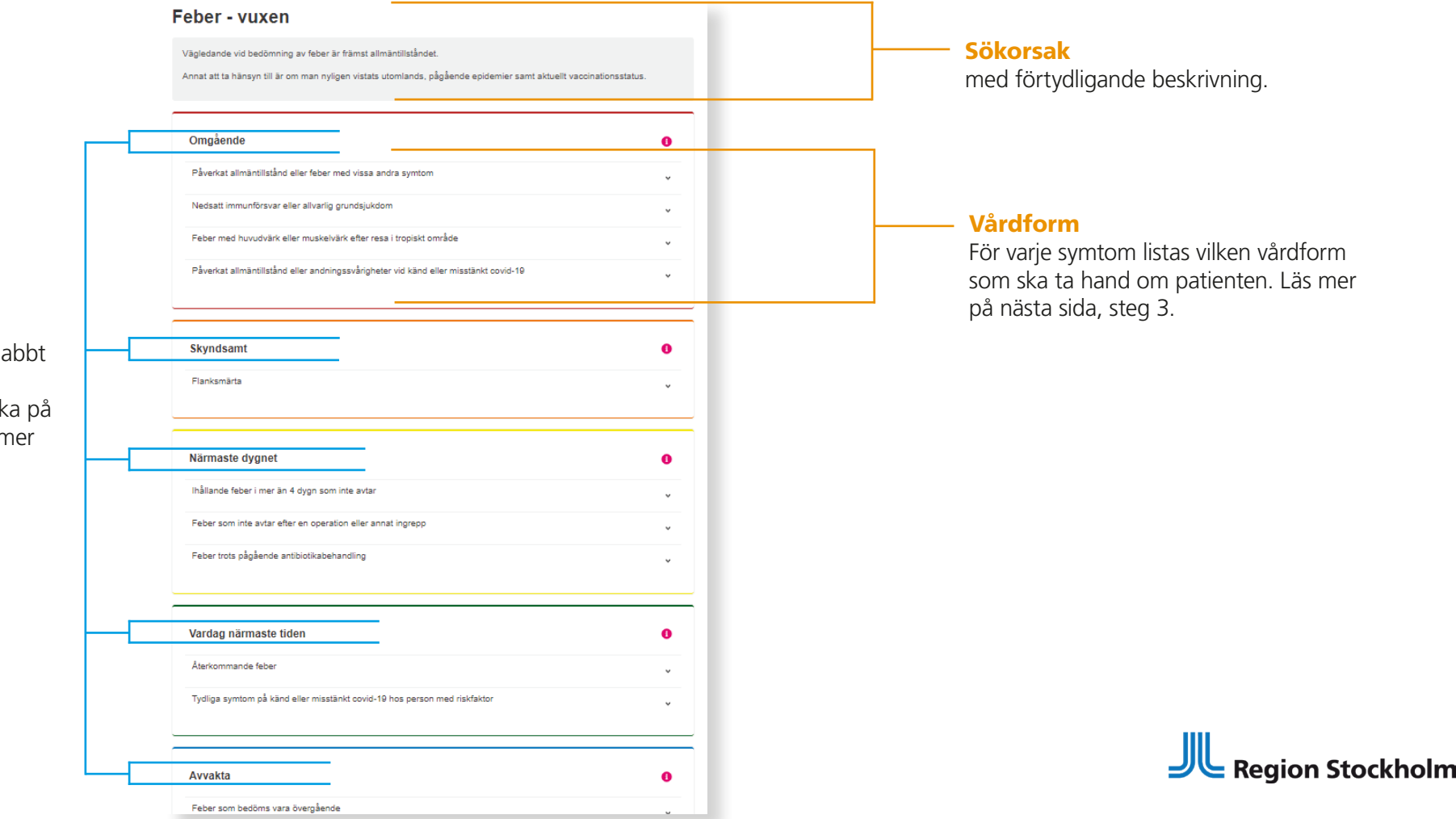

#### Brådskegrader

som talar om hur snabbt patienten bör träffa någon i vården. Klicka på en brådskegrad för mer information.

### HITTA RÄTT VÅRDFORM OCH VÅRDGIVARE

#### Hänvisningsstödet

#### Välj symtom och läs kompletterande information

3

| Generalizations / Index wave                                                                                                    |                                                              | dygnet kan påverka hänvisr                                                                                                    |
|----------------------------------------------------------------------------------------------------|--------------------------------------------------------------|----------------------------------------------------------------------------------------------------|
| nginande val bedrenning on fatte af hanna af mensikulækt.<br>Inne at til stransjon får är en men hegjen vastan värmensen, söglander opdennen som anderat at anson<br>Singerinne<br>Försenta af heimfalskel af der heler med essa sodt synstem.<br>Netter forvandeter over der anderad geventastater.<br>Före med almeitikkele der anderadsjon der der med atte ansolter.<br>Singerinne<br>Singerinne<br>Förestensens. | asimula.                                                     | Hänvisa i första hand patier<br>som står angiven som num<br>inte är tillgänglig (ex. om de<br>för brådskegraden eller inte<br>en viss ålder) hänvisa iställe<br>vårdform (2, 3 respektive 4 |
| Feber och flanksmärta kan vara t<br>njurbäckeninflammation och mar<br>Liknande symtom kombinerat me<br>sällsynta fall vara tecken på sorkf                                                                                                    | ecken på<br>n ska bedömas.<br>ed muskelsmärta kan i<br>eber. | Hänvisning<br>1. <u>Närakut [2]</u><br>2. <u>Akutverksamhet vid sjukhus, allmän [2]</u><br>Alternativ hänvisning                                                                            |
| Id: 657 Version:7                                                                                                    |                                                              |                                                                                                    |

Under rubriken "Hänvisning" ser du vilken vårdform som har uppdrag att ta emot patienter med aktuellt symtom. Patientens ålder och tid på ingarna.

nten till den vårdform mer 1. Om vårdformen en har stängt inom tiden tar emot patienter inom till nästa tillgängliga

~

0

0

När du identifierat lämplig vårdform, klickar du på den och länkas vidare till 1177.se. Där hittar du alla vårdformens vårdgivare och kan söka efter en mottagning som till exempel ligger nära patientens hem.

| - C 0 # 117 | / se/Stockholm/hitta-vard/ | caretype=Akutver                        | rksambet + utan + basatagande + i + pri    | narvards/q=s/region=16llocation=5t                                                                                                    | 3 | ۲   | a |  |
|-------------|----------------------------|-----------------------------------------|--------------------------------------------|----------------------------------------------------------------------------------------------------|---|-----|---|--|
|             | VAR VILL DU SÖKAT          |                                         | VILKEN TYP AV VÅRD SÖKER DUT               | VILKEN MOTTAGNING SÖKER DUT                                                                                                    |   |     |   |  |
|             | Stockholms län             | • •                                     | Akutverksamhet utan basåtag 🕲 💊            | Sök på namn eller utbud                                                                                                    | 5 | бÖК |   |  |
|             |                            | 1 träffar på Akutwerkse                 | amhet utan basätagande i primärvård och St | ockholms+län                                                                                                    |   |     |   |  |
|             | 6                          | and the second                          |                                            |                                                                                                    |   |     |   |  |
|             | -                          | 2.100                                   | Uppeder<br>Filter Connect (Reco)           | · · · · · · · · · · · · · · · · · · ·                                                                                                    |   |     |   |  |
|             | 4                          | Vactoria and                            |                                            | and the second second se |   |     |   |  |
|             | -                          | and                                     | terrente<br>Stangenet                      |                                                                                                    |   |     |   |  |
|             |                            | 4                                       | Manual San Part and                        |                                                                                                    |   |     |   |  |
|             | G                          | Kamatan<br>Ngk                          | SOKTOMBADET                                | 00                                                                                                    |   |     |   |  |
|             |                            | lärakut Danderyd                        | dervds slukhus.Hus 19. olan Z.DANDERYD     | 🖌 Mottagningen har e-tjönster                                                                                                    |   |     |   |  |
|             |                            | 180.00000000000000000000000000000000000 | and an element of the part of the second   |                                                                                                    |   |     |   |  |

Hänvisningsstödet Region Stockholm vårder Principer för hänvisning # Startsida iens principer för hänvisning är grundläggande regler som styr hur patienten ska II Kontaktors Principer som gäller för alla som använder Hänvisningsstöde M Aktuelit dpersonal ska alltid hänvisa patienter i enlighet med Hänvisningsstödet. Beslut M Instruktione s tillsammans med vårdpersonalens kliniska kompetens. Finns särskilda eki att avvika från Hänvisningsstödet ska det dokumenteras Vårdpersonal ska alltid hänvisn patienten enligt de hänvisningsinstruktioner so angivna under varje symtom
 Hänvisning till en verksamhet ska enbert ske under mottagningens öppettider För värdformerna husläkarmottagning och husläkarjour ska hänvisning ske till den mottagning där patienten är listad O Om Hänvisningsstö

#### Ta även del av regionens regler och principer för hänvisning.

Du hittar dem i menyn i sidfoten, under Instruktioner.

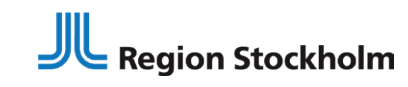

HITTA LÄMPLIG VÅRDGIVARE PÅ 1177.SE

#### Hänvisningsstödet

På 1177.se kan du söka på vårdgivare inom ett geografiskt område och även se mottagningens öppettider. Skriv patientens adress eller geografiska plats för att få upp vilken vårdgivare som är närmast.

4

- 2 Berätta för patienten vilken mottagning som ligger närmast alternativt har bäst tillgänglighet i det aktuella fallet.
- 3 När du vill gå tillbaka till Hänvisningsstödet, så finns fliken kvar uppe i webbläsaren.

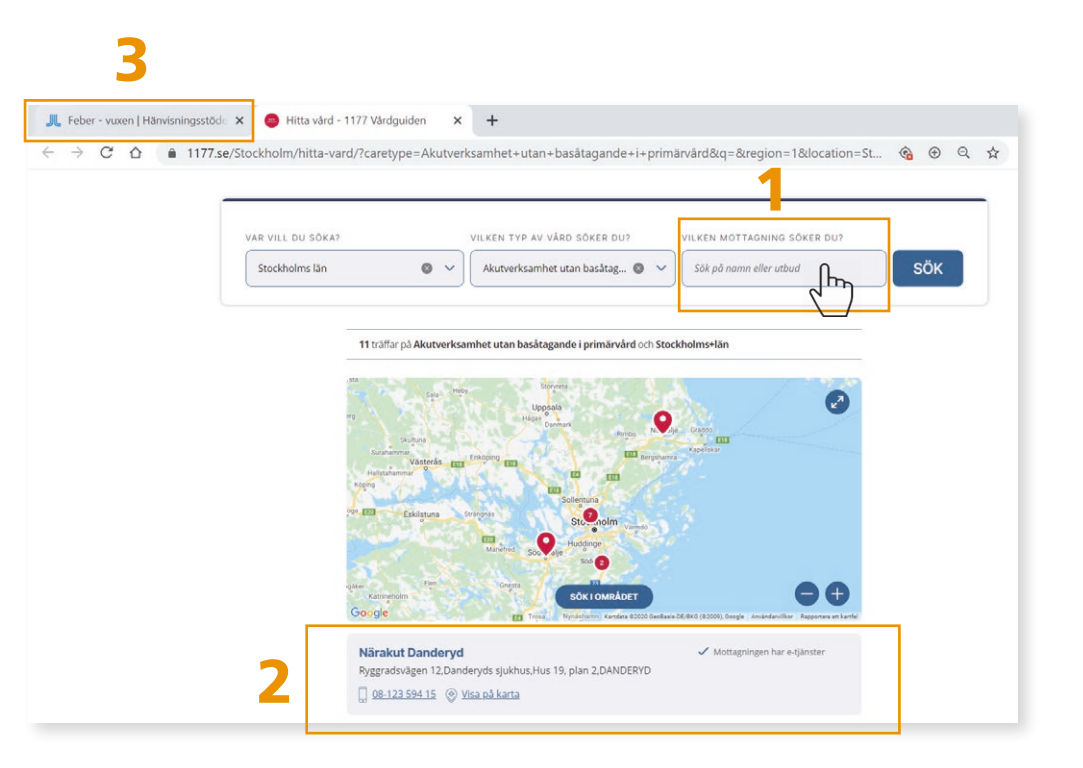

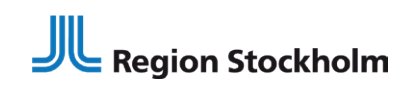

**MER OM HÄNVISNINGSSTÖDET** 

#### Hänvisningsstödet

#### I menyn nere i sidfoten hittar du bland annat:

- Information om uppdateringar av hänvisningar
- Instruktioner hur du använder Hänvisningsstödet
- Kontaktuppgifter till förvaltningen

#### Kontakt

Hänvisningsstödets utvecklas och uppdateras löpande. Mejla gärna synpunkter och frågor till hanvisning.hsf@sll.se.

#### Läs mer

→ vardgivarguiden.se/hanvisning

#### **E-utbildning**

→ lartorget.sll.se

#### Gå direkt till Hänvisningsstödet

→ hanvisning.sll.se

| Q Sök symtom                                                             |                                                                                             |
|--------------------------------------------------------------------------|---------------------------------------------------------------------------------------------|
| Contaktorsaker                                                           |                                                                                             |
| Kontaktorsaker                                                           |                                                                                             |
| Allergier och överkänslighet                                             | Leder, muskler och skelett                                                                  |
| Blod och lymfkörtlar                                                     | Lungor och luftvägar                                                                        |
| Bröst                                                                    | Mage och tarm                                                                               |
| tjärna och nervsystem                                                    | Mun och tänder                                                                              |
| Physics and the strategy                                                 | Njurar och urinvägar                                                                        |
| Hjarta och blodkari                                                      |                                                                                             |
| Harra och blookan<br>Hormoner och diabetes                               | Psykiska sjukdomar och besvär                                                               |
| -j <u>arta och biodikan</u><br>Hormoner och diabetes<br>Hud och hår      | Psykiska sjukdomar och besvär<br>Skador och olyckor                                         |
| Jarra och blookan<br>formoner och diabetes<br>Hud och hår<br>Hälsorisker | <u>Psykiska sjukdomar och besvär</u><br><u>Skador och olyckor</u><br><u>Smärta och värk</u> |

E-post: hanvisning.hsf@sll.s

😚 Startsida - Kontaktors 🔲 Aktuellt

Om Hänvisningsstöde 🖂 Kontakta oss

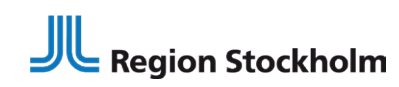